# ANPIC アドレス指定受信方法

SoftBank 編

# ✓iPhone、スマートフォン、4Gケータイ、AQUOS ケータイ>

※本マニュアルに掲載している画面はイメージ図です。

実際の画面とは異なる場合がありますのであらかじめご了承ください。

- ① My SoftBank ヘアクセスし、 ログイン後に「メール設定」 をタップ。
- ③ 「迷惑メール対策」を タップ。

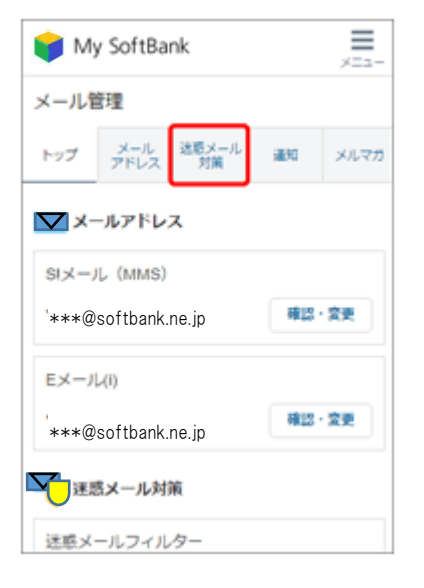

(2) 「許可するメールの登録」
の「登録する」をタップ。

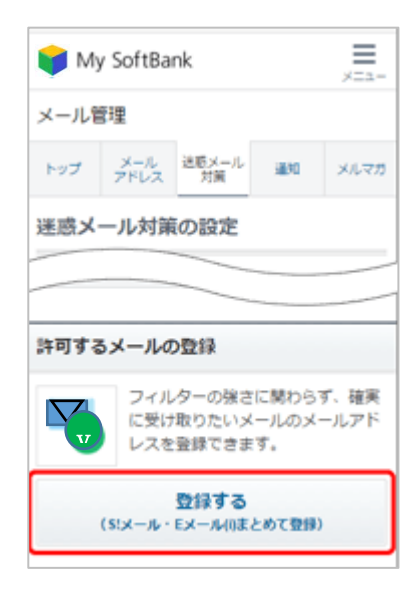

④ 「no-reply@jecc.jp」を入力し、
完全一致を選択。

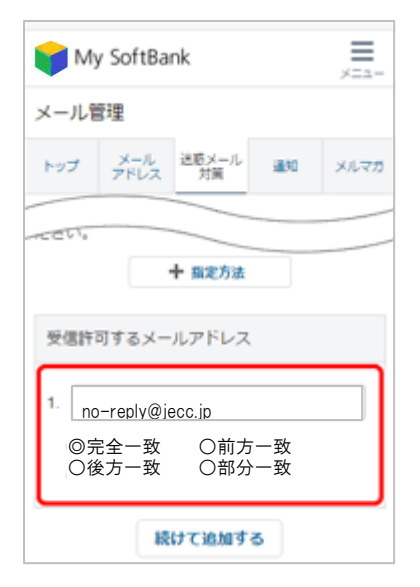

⑤ 「次へ」をタップ。

| My SoftBank                               |             |      |       |  |
|-------------------------------------------|-------------|------|-------|--|
| メール管理                                     |             |      |       |  |
| トップ メール<br>アドレス                           | 送聴メール<br>対策 | 3830 | ಸುರಿತ |  |
| 許可するメールの登録                                |             |      |       |  |
| スを許可」をご利用中の時日<br>S!メールとEメール(I)の両アドレスに設定しま |             |      |       |  |
| す。<br>設定対象のメールアドレス                        |             |      |       |  |
| SIX-//-<br>EX-//()********@isofbank.jp    |             |      |       |  |
| 戻る                                        |             | 次へ   |       |  |

⑥ 「登録する」をタップ。

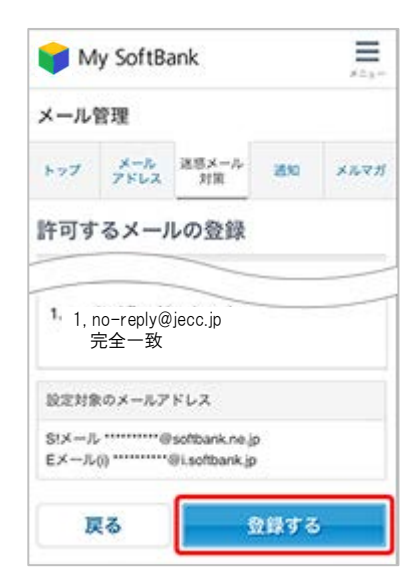

⑦ 設定完了です。

| My SoftBank       |      |  |  |  |
|-------------------|------|--|--|--|
| メール管理             |      |  |  |  |
| トップ メール 送葱メール 通知  | メルマガ |  |  |  |
| 許可するメールの登録        |      |  |  |  |
| お手続き状況            |      |  |  |  |
| 入力 確認 完           | 7    |  |  |  |
| 「受信許可リスト」に登録しました。 |      |  |  |  |
| 迷惑メール対策の設定トップへ    |      |  |  |  |
|                   |      |  |  |  |
| メール管理             |      |  |  |  |
| メール管理トップ          | >    |  |  |  |

SoftBank iPhone、スマートフォン、4G ケータイ、AQUOS ケータイでの 指定受信方法は以上です。 あとは、ANPIC のアカウント設定からテストメールを送信して、 ANPIC からのメールが届いたら成功です。

2018年6月

## ANPIC アドレス指定受信方法

SoftBank 編

# <3Gケータイ>

### ※本マニュアルに掲載している画面はイメージ図です。 実際の画面とは異なる場合がありますのであらかじめご了承ください。

#### Y!ボタンを押下して Yahoo にアクセス

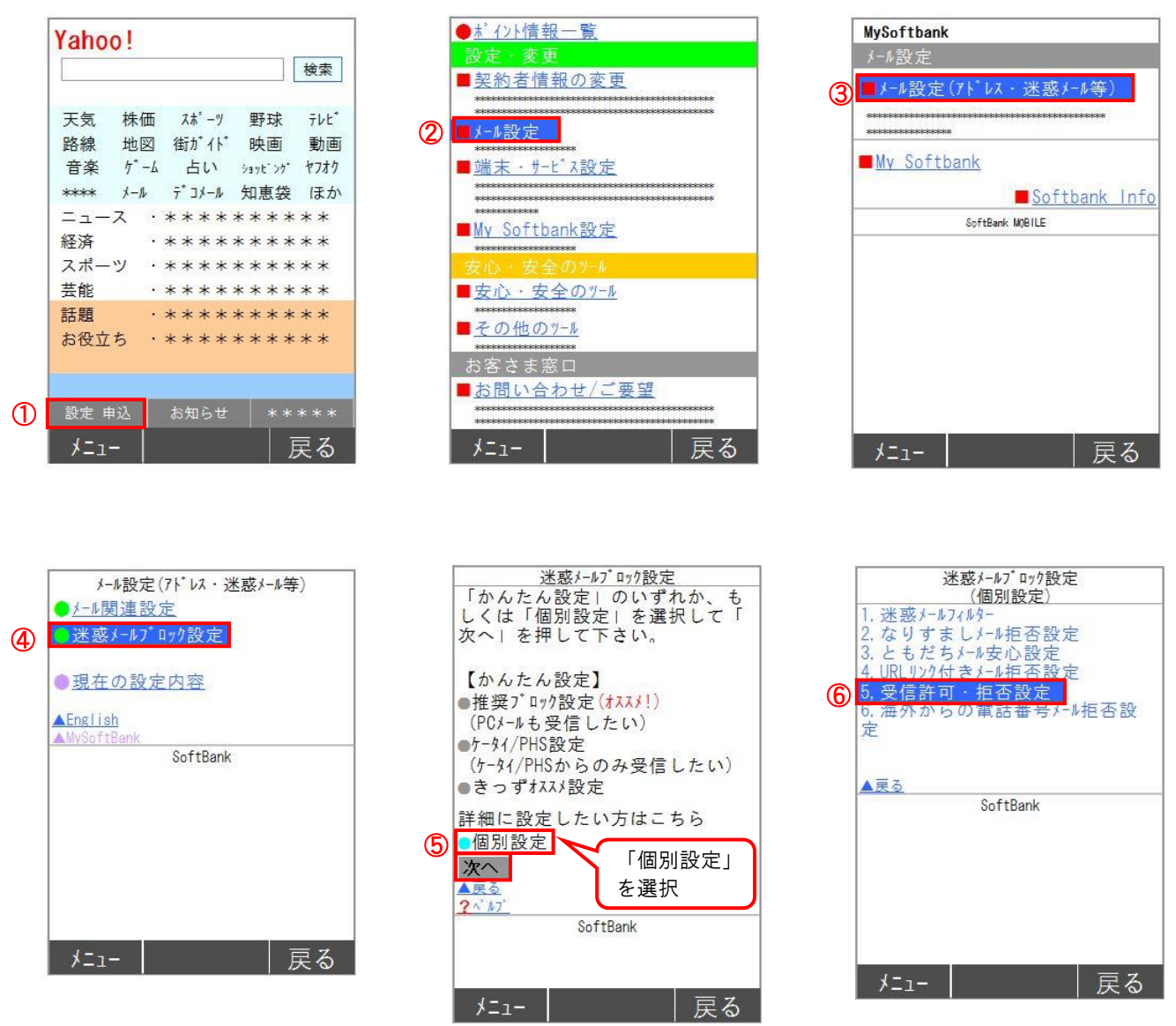

ANPIC アドレス指定受信方法~SoftBank 編~

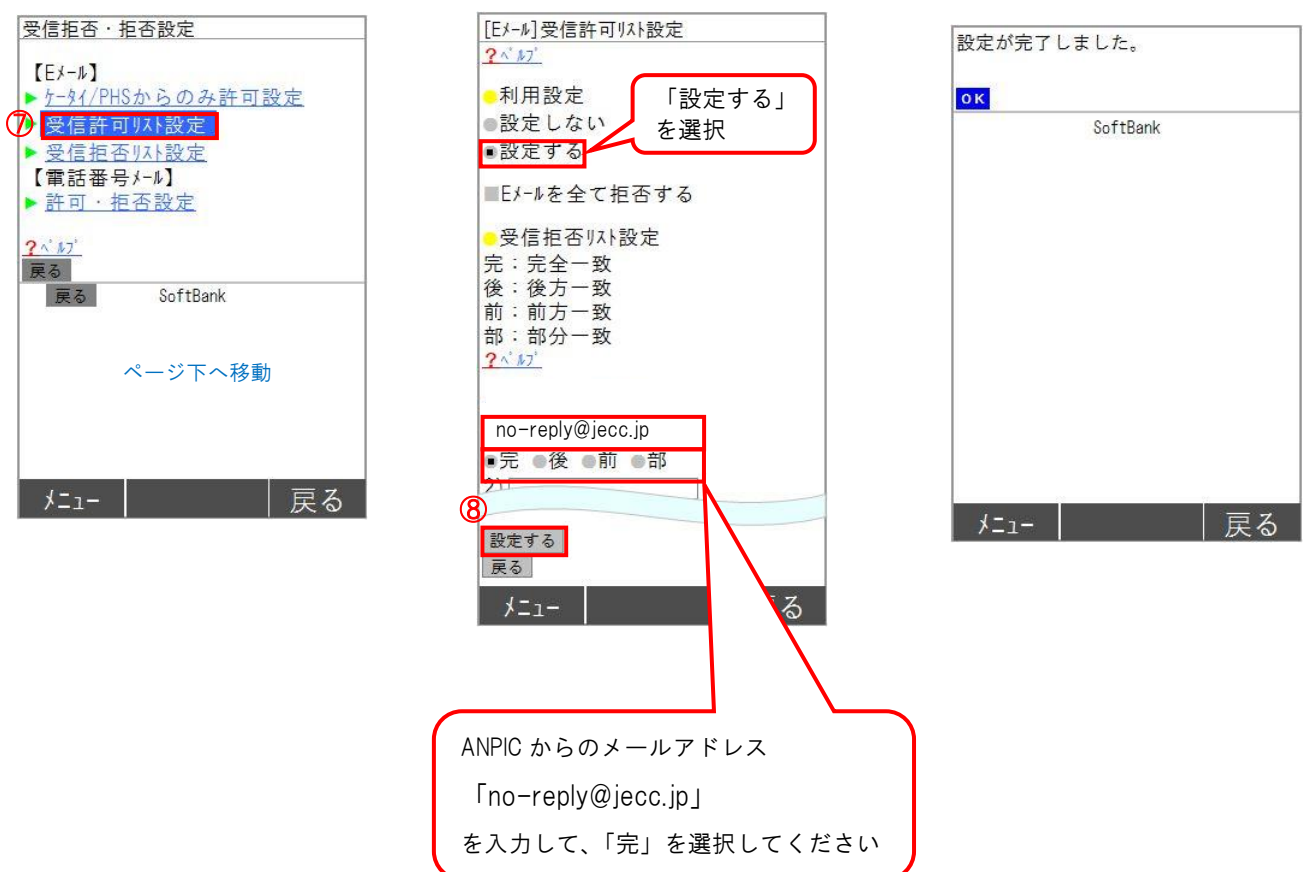

SoftBank3G ケータイでの指定受信方法は以上です。 あとは、ANPIC のアカウント設定からテストメールを送信して、 ANPIC からのメールが届いたら成功です。

2018年6月